# brighthost

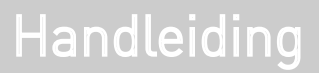

Apple Mail e-mailaccount instellen

#### Introductie

Deze handleiding is geschreven voor Apple Mail versie 3.6 (935/935.3), oudere versies werken grotendeels hetzelfde. Alvorens u een e-mailaccount gaat toevoegen dient u over een aantal gegevens te beschikken die u van ons heeft gehad:

- · Uw e-mailadres.
- · Uw wachtwoord van het e-mailadres
- Mailserver informatie, zowel voor inkomende (=POP) als uitgaande (=SMTP) gebruikt u in de meeste gevallen mail.domeinnaam.extensie als mailserver. Mocht dit niet werken gebruik dan de mailservers van uw internet provider.

#### Stap 1: Open Mail

Open het programma Mail door in uw dock op het Mail icoon te klikken Als Mail niet in uw dock staat ga dan naar Spotlight en typ Mail. Klik vervolgens "Mail" aan.

U krijgt het onderstaande scherm te zien (afb 1.1) als u nog geen e-mailaccount geconfigureerd heeft of als u het programma Apple Mail voor de eerste keer opent.

Hebt u al meerdere e-mailaccounts ingesteld of krijgt u het onderstaande scherm niet te zien? Ga dan naar stap 2.

| Welkom                                                                       | n bij Mail                                                                                         |
|------------------------------------------------------------------------------|----------------------------------------------------------------------------------------------------|
| Welkom bij Mail<br>U wordt geholpen<br>nodig zijn om uw<br>Geef om te beginn | bij het uitvoeren van de stappen die<br>account te configureren.<br>nen de volgende informatie op: |
| Volledige naam:<br>E-mailadres:<br>Wachtwoord:                               | Uw naam<br>gebruiker@voorbeeld.com                                                                 |
| ? Annuleer                                                                   | Ga terug Ga door                                                                                   |

#### Stap 2: Account toevoegen

Navigeer naar Mail -> Voorkeuren in het programmamenu en klik op het symbool accounts. Klik vervolgens links onderin op + (=Account toevoegen). U krijgt dan het onderstaande scherm (afb 1.2) te zien.

| gemeen Accounts RSS | Accounts                                             |
|---------------------|------------------------------------------------------|
| Accounts            | Accountinformatie Postbusinstellingen Geavanceerd    |
| (info) brightworks  | Type account: POP                                    |
|                     | Beschrijving: (info) brightworks                     |
|                     | E-mailadres: info@brightworks.nl                     |
|                     | Volledige naam: Brightworks - Info                   |
|                     | Server inkomende post: mail.brightworks.nl           |
|                     | Gebruikersnaam: info@brightworks.nl                  |
|                     | Wachtwoord: ••••••                                   |
|                     | Server uitgaande post (SMTP): mail.brightworks.nl \$ |
|                     | Gebruik alleen deze server                           |
| + -                 | (                                                    |

#### Stap 3: Server inkomende post

In het scherm op de volgende pagina (afb 1.3) vult u het onderstaande in:

Type account In dit geval zult u een POP Account configureren. Zorg er dus voor dat deze geselecteerd is.

#### Beschrijving

U kunt een geschikte naam aan uw mailserver koppelen waardoor u deze kunt herkennen. Dit is niet verplicht.

#### Server inkomende post

Dit is in de meeste gevallen mail.domeinnaam.extensie. Dus bijvoorbeeld mail.brighthost.nl. Mocht dit niet werken gebruik dan de mailserver van uw internetaanbieder.

#### Gebruikersnaam

Dit is gelijk aan uw e-mailadres. Dus bijvoorbeeld info@brighthost.nl

#### Wachtwoord

U heeft van ons een wachtwoord gekregen om uw mail account in te stellen, vul deze hier in.

Klik na het invullen van uw gegevens op "Ga door". De verbinding met de inkomende mailserver zal nu gecontroleerd worden. Het kan zijn dat u dan een scherm krijgt om de certificaat te controleren, klik dan op "Verbind".

|          | ř.                             |                                                 |
|----------|--------------------------------|-------------------------------------------------|
|          | Server inkomende post          |                                                 |
| Junior   | Type account:                  | Ø POP                                           |
|          | Beschrijving:                  | (optioneel)                                     |
| 2 1      | Server inkomende post:         | mail.domein.extensie                            |
| 2 Dates  | Gebruikersnaam:                | Uw E-mailadres                                  |
|          | Wachtwoord:                    |                                                 |
| CIMERING | 😤 Verbinding met mailserver 'm | al <mark>l.d</mark> omein.extensie' controleren |
|          |                                |                                                 |

#### Stap 4: Server uitgaande post

Beschrijving Vul hier de beschrijving van uw uitgaande server in. Bijvoorbeeld: smtp server.

Server uitgaande post:

Dit is in de meeste gevallen mail.domeinnaam.extensie. Dus bijvoorbeeld mail.brighthost.nl. Mocht dit niet werken gebruik dan de mailserver van uw internetaanbieder.

Zorg ervoor dat "Gebruik alleen deze server" is aangevinkt. Gebruik identiteitscontrole hoeft u niet aangevinkt te worden. Klik na het invullen van uw gegevens op "Ga door". De verbinding met de uitgaande mailserver wordt vervolgens gecontroleerd.

|          | Welkom bij Mail        |                            |
|----------|------------------------|----------------------------|
|          | Server uitgaande post  |                            |
| Jan Mary | Beschrijving:          | smpt server                |
| 2 1      | Server uitgaande post: | mail.domein.extensie       |
| 5 5      |                        | Gebruik alleen deze server |
| 3 1      | Gebruik identiteitsco  | ontrole                    |
| O FR     | Gebruikersnaam:        | bob@brightworks.nl         |
|          | Wachtwoord:            | •••••                      |
| ka       |                        |                            |
|          |                        |                            |
| ORERINO  |                        |                            |
|          | Annular                | (Cature) (Cate             |

#### Stap 5: Beveiliging uitgaande post

Zorg ervoor dat "Gebruik SSL (Secure Sockets Later)" uitgevinkt staat, en klik op "Ga door". U krijgt dan het onderstaande scherm (afb 1.5) te zien.

|       | Welkom               | bij Mail           |     |
|-------|----------------------|--------------------|-----|
|       | Beveiliging uitgaar  | nde post           |     |
|       | Gebruik SSL (Sect    | ure Sockets Layer) |     |
| 25    | Identiteitscontrole: | Geen               | \$  |
| 3     | 10                   |                    |     |
| 5     |                      |                    |     |
| The   | FR                   |                    |     |
| 1/2/  | 1 22                 |                    |     |
| 11 60 |                      |                    |     |
| 11 6  | A Horas              |                    |     |
| CUREN | NUNG                 |                    |     |
| 1     |                      |                    |     |
|       |                      |                    |     |
| 0     | ( i i i )            |                    | C 1 |

#### Stap 6: Beveiliging uitgaande post

Uw account is nu juist geconfigureerd, u ziet de ingevulde gegevens in een overzicht. Als deze gegevens kloppen klikt u op "Maak aan". Vergeet niet dat "Account online" aangevinkt moet zijn. Uw email is dan actief en werkt naar behoren. Wanneer u andere accounts wilt instellen, dient u voor elke nieuwe account de bovenstaande stappen te herhalen.

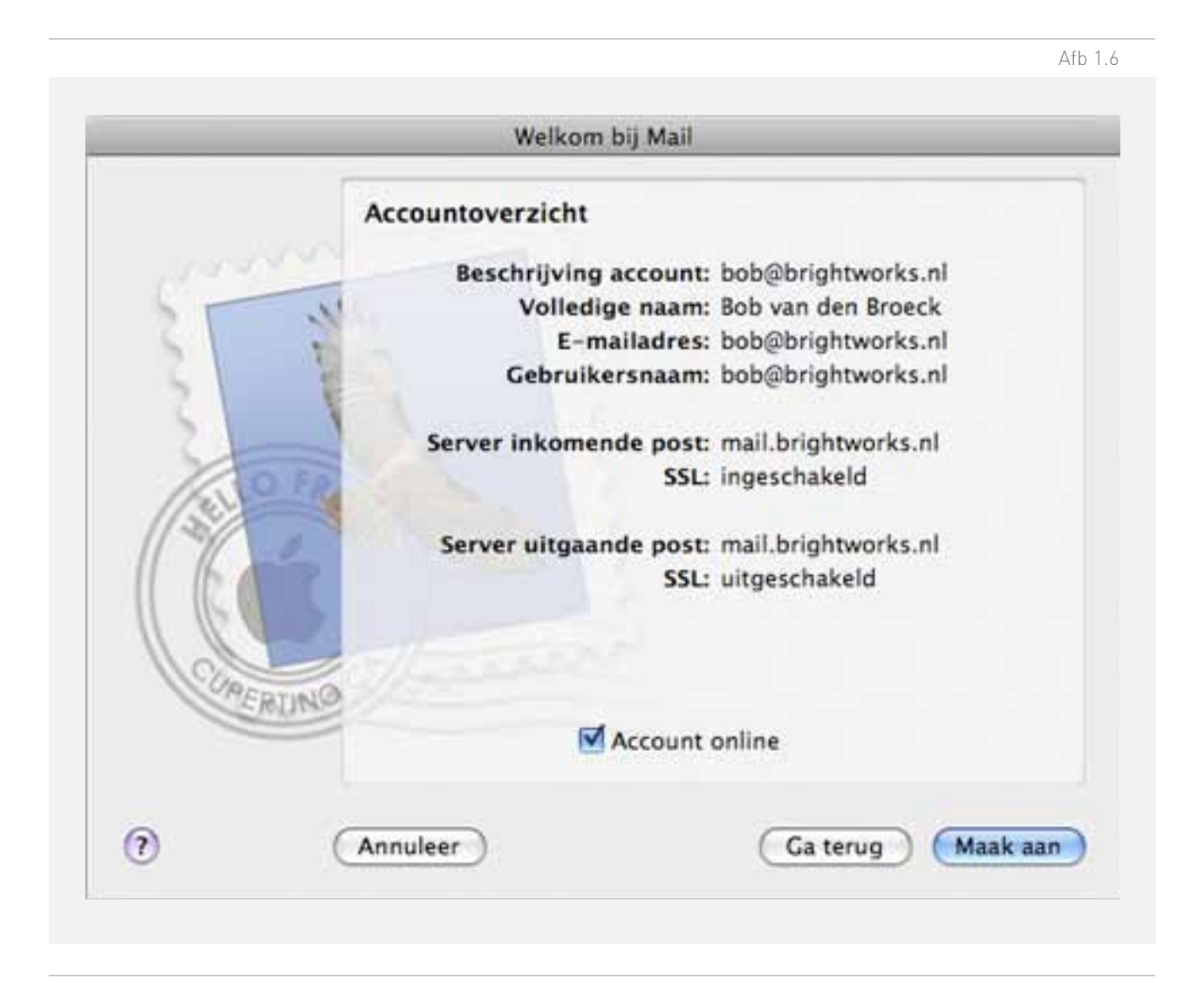